# Tutorial de exportação e importação no LimeSurvey

## • Tutorial de exportação no LimeSurvey 2.06.

1º: Acesse o limesurvey pelo endereço: https://survey.ccuec.unicamp.br/admin

2°: Entre com seu usuário e senha Unicamp.

| Por favor, faça o login p | rimeiro.                   |
|---------------------------|----------------------------|
| Método de autenticação    | LDAP -                     |
| Usuário                   |                            |
| Senha                     |                            |
| Idioma                    | Default                    |
|                           | Login                      |
| Esc                       | jueceu sua senha?          |
| Esc                       | Login<br>Jueceu sua senha? |

3º: Para acessar os questionários clique no ícone com *formato de casa* 

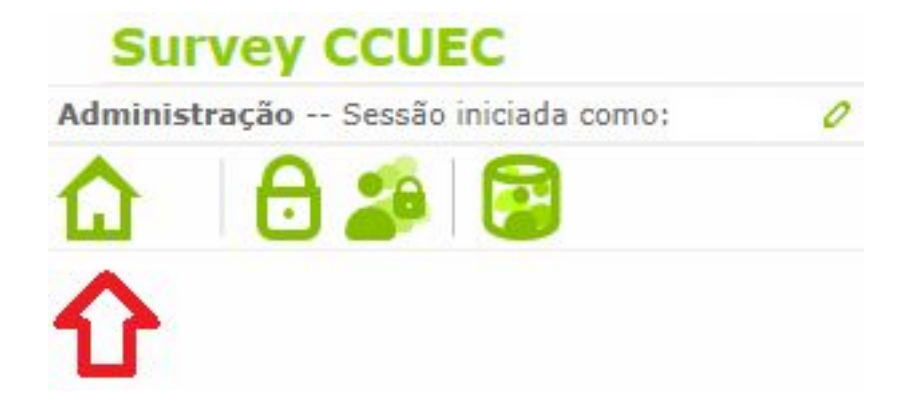

4º: Para acessar o questionário clique no nome.

| Estado     | SID ≑  |       | Inquérito |   |
|------------|--------|-------|-----------|---|
| Qualquer 🔻 |        |       |           | ) |
|            | 131222 | Teste |           |   |

5º: Para exportar o questionário, clique no ícone com uma seta para a direita.

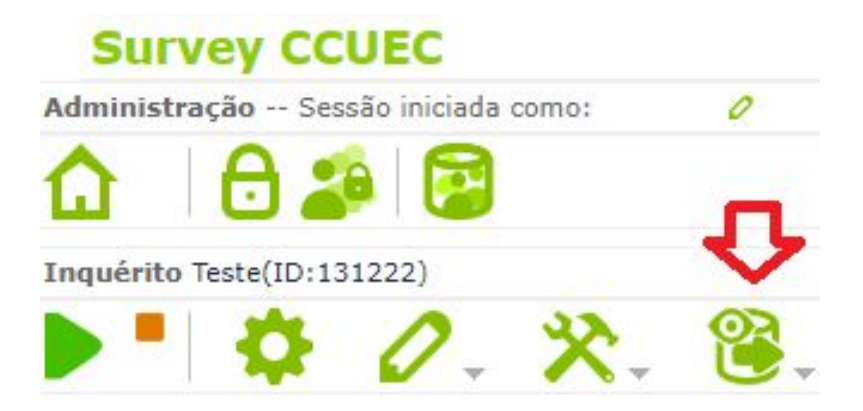

6°: Clique na opção exportar.

| Survey CCUEC                          |                          |
|---------------------------------------|--------------------------|
| Administração Sessão iniciada como: 🧷 |                          |
| 🏠 🔂 🎥 📴                               |                          |
| Inquérito Teste(ID:131222)            | Mostrar / Exportar       |
| ▶ 🕈 🗘 🛠 🖁                             | 🚱 🖓 🔛 🏅                  |
| 🖒 🗟                                   | Exportar )               |
| URL do inquérito - Portu              | Versão para impressão do |
| ing                                   | Juérito                  |
| 6                                     | queXML PDF export        |

7º: Clique na opção Arquivo de inquérito(.lsa).

| Inquérito Teste(ID:131222) | Plosual / Exportal         |                                     |  |
|----------------------------|----------------------------|-------------------------------------|--|
| ▶ *   ✿ ②、癸.               | 😤. 😡. 🗟 🏅                  |                                     |  |
|                            | 🔒 Exportar 🕨               | 😝 Estrutura de inquérito            |  |
| URL do inquérito - Portu   | 📕 Versão para impressão do | (.lss)                              |  |
|                            | inquérito                  | 😝 Arquivo do inquérito (.lsa)       |  |
|                            | 🥃 queXML PDF export        | 🕃 Formato queXML (*.xml)            |  |
|                            |                            | 😝 Formato com valores               |  |
|                            |                            | separados por tabulações<br>(*.txt) |  |

8º: Será efetuado o download do arquivo com o nome survey\_archive\_ID.lsa

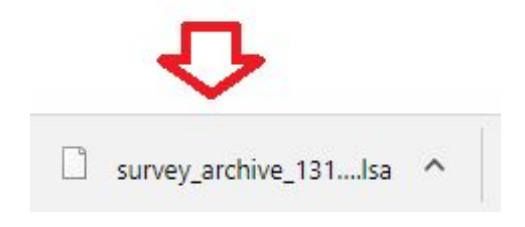

9°: Para saber onde foi salvo o arquivo clique na seta para cima.

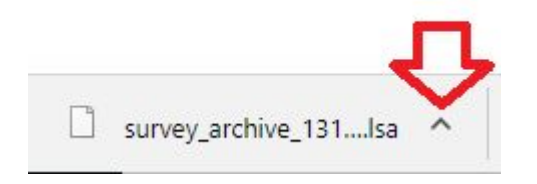

### 10°: Selecione a opção Mostrar na pasta.

|                       | Abrir<br>Sempre abrir arquivos deste tipo<br>Mostrar na pasta |
|-----------------------|---------------------------------------------------------------|
|                       | Carces                                                        |
| survey_archive_131Isa | ~                                                             |

# • Tutorial de importação no LimeSurvey 3.x

1º: Acesse o limesurvey pelo endereço:

https://survey3.ccuec.unicamp.br/admin/

2°: Entre com seu usuário e senha Unicamp.

|                      | iiiistiaçao |
|----------------------|-------------|
| Entrar               |             |
| Método de autenticaç | ăo          |
| LDAP                 |             |
| Usuário              |             |
| Senha                |             |
| Idioma               |             |
| Default              |             |
|                      |             |

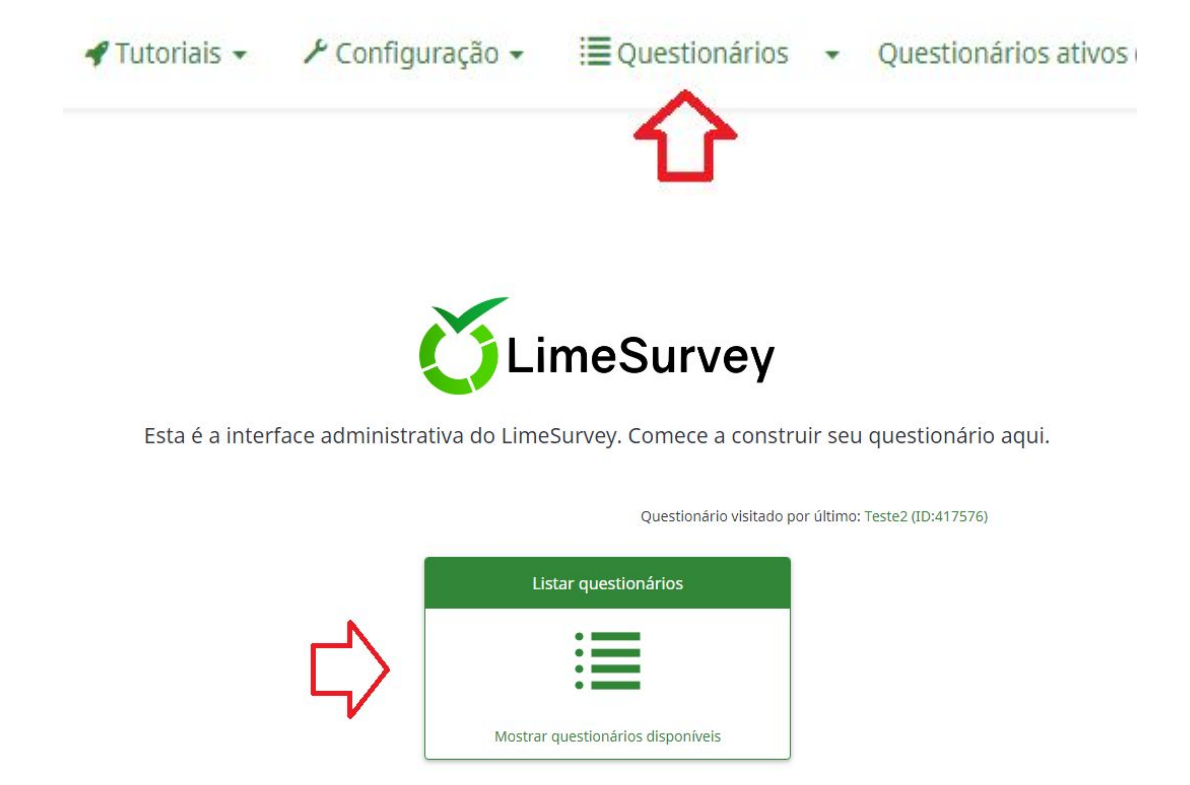

**3º:** Clique na opção Questionários ou selecione Listar questionários.

4°: Clique em + Criar um novo questionário.

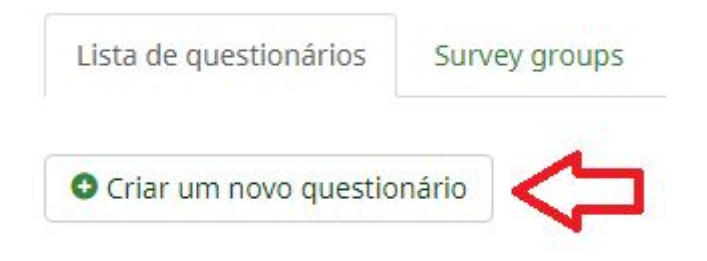

5°: Selecione a opção Importar

Criar, importar ou copiar questionário

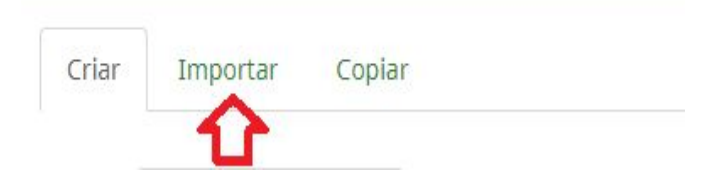

### 6°: Selecione Escolher arquivo

Selecione o arquivo de estrutura do questionário (\*.lss, \*.txt) ou arquivo de questionário completo (\*.lsa) (tamanho máximo de arquivo: 25.00 MB)
Escolher arquivo Nenhum arquivo selecionado

### 7º: Selecione o arquivo que será importado.

| Nome                      | Data de modific  | Тіро        | Tamanho |
|---------------------------|------------------|-------------|---------|
| survey_archive_131222.lsa | 17/07/2018 10:06 | Arquivo LSA | 6 KB    |

#### **8°:** Selecione Abrir.

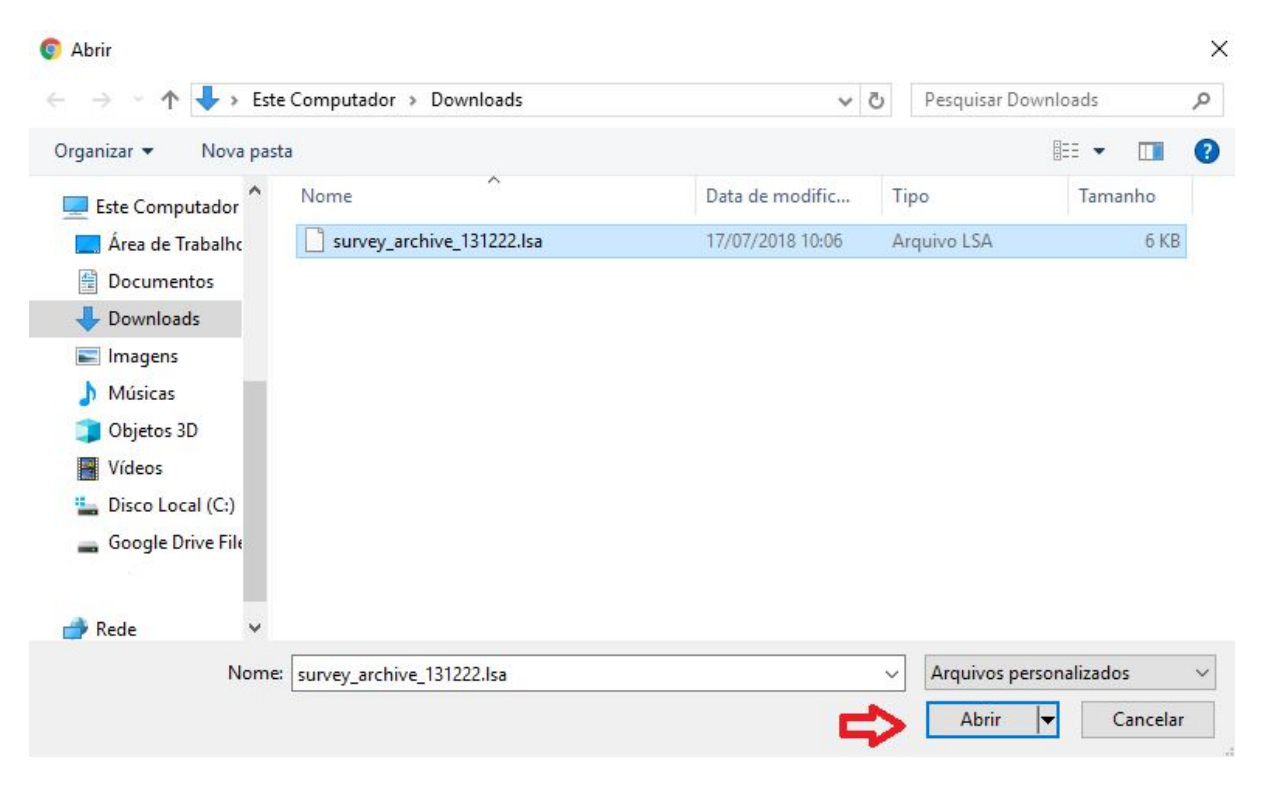

### 9°: Selecione Importar questionário:

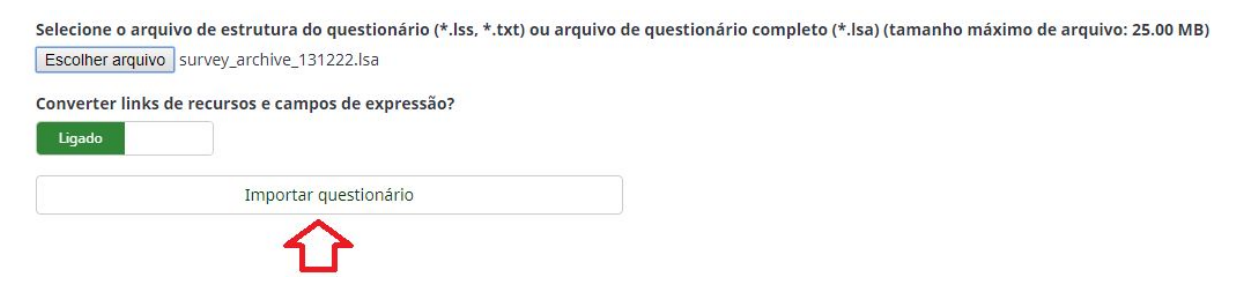

10°: Selecione Vá para o questionário.

#### Sucesso

Resumo da importação da estrutura do questionário

| Questionários:                        | 1  |
|---------------------------------------|----|
| Idiomas:                              | 1  |
| Grupos de perguntas:                  | 1  |
| Perguntas:                            | 7  |
| Atributos da questão:                 | 2  |
| Respostas:                            | 0  |
| Sub-questões:                         | 43 |
| Respostas padrão:                     | 0  |
| Avaliações:                           | 0  |
| Quotas:                               | 0  |
| Membros da quota:                     | 0  |
| Configurações da quota<br>de idiomas: | 0  |

### Resumo da importação de respostas

Registros: 0

Importação de questionário está completa.

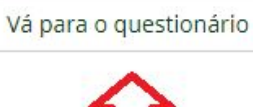

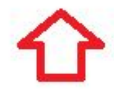